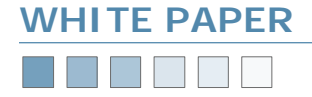

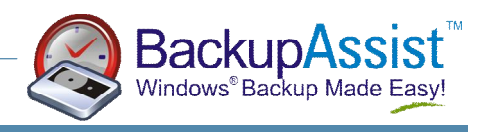

# **Open File Backups**

How BackupAssist can backup open files in Windows NT, 2000, XP and 2003

# Introduction

This White Paper discusses how BackupAssist deals with backing up open files and is divided into the following sections:

- 1. Overview
- 2. How BackupAssist Handles Open Files
  - Levels Of Open File Support
  - Turning On Basic open File Support
  - How Open File Support Works
- 3. Open File Backup—A Practical Example
- 4. Restoring Your Open Files
- 5. Summary

# Overview

BackupAssist provides a basic level of open file backup protection by enhancing the functionality of NTBackup. It is able to backup all open files on Windows XP and 2003 Server, and also all open files that are not exclusively locked on Windows NT, 2000, XP and 2003. This level of open file support is ideal and sufficient for many small and medium organizations, and BackupAssist provides a costeffective way of delivering basic open files support.

This white paper explains how BackupAssist handles Open Files, through a simple example. It also explains how to restore Open Files.

For full enterprise level open file protection, extra software such as Open File Manager (from St Bernard) is required. See <a href="http://www.stbernard.com">http://www.stbernard.com</a> for more details. Such software is expensive – the Enterprise Server License for OFM is \$1288.00 at the time of writing – but does provide complete open file support.

# How BackupAssist Handles Open Files

BackupAssist's handling of open files varies based on the Windows Operating System version.

Two levels of Open File Support (OFS) are provided, and these are described in the following sections.

## Levels of Open File Support

#### **Full Support**

On Windows XP and 2003, files on a local drive that are currently in use are backed up completely as if a "snapshot image" was taken at the time of the backup.

This is done through a feature known as *volume shadow copy*. This feature ensures data integrity and reliable backups.

#### **Basic Support**

Basic support – files that are in use are skipped by NTBackup during the backup. BackupAssist will detect these files, and attempt to copy them to a temporary directory, and perform the backup on that temporary directory.

Open files locked with a shared lock or no lock are successfully backed up via this method. Examples of these open files include Outlook .pst files.

However, exclusively locked files cannot be copied, and cannot be backed up. These are typically SQL Server or Exchange data files.

# (Exchange Server should be backed up via the Exchange Server backup facilities in BackupAssist).

| Operating system           | OFS on local disks              | OFS on network disks                       |  |  |
|----------------------------|---------------------------------|--------------------------------------------|--|--|
| Windows 2003<br>Server     | Full support via<br>shadow copy | Basic support for all network drives       |  |  |
| Windows XP<br>Professional | Full support via<br>shadow copy | Basic support for all network drives       |  |  |
| Windows 2000               | Basic support                   | Basic support for mapped<br>network drives |  |  |
| Windows NT                 | Basic support                   | Basic support for mapped<br>network drives |  |  |

Under Windows XP and 2003, basic support is provided for all network drives (including those referenced by UNC naming – eg. \\server\_name\share\_name\

Under Windows 2000 and NT 4.0, basic support is provided for only network drives that are mapped as a drive letter.

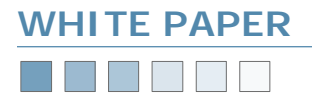

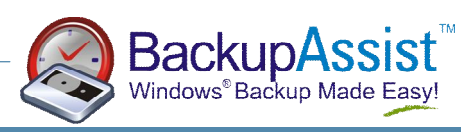

# Turning On Basic open File Support

To turn on Basic Open File Support, use the Options tab in BackupAssist as depicted below by ticking the '*Re-attempt backup of open files*' checkbox.

# How Open File Support Works

BackupAssist backs up your data in two phases:

# Phase One

Your selected drives and directories are backed up. Open files are skipped by NTBackup.

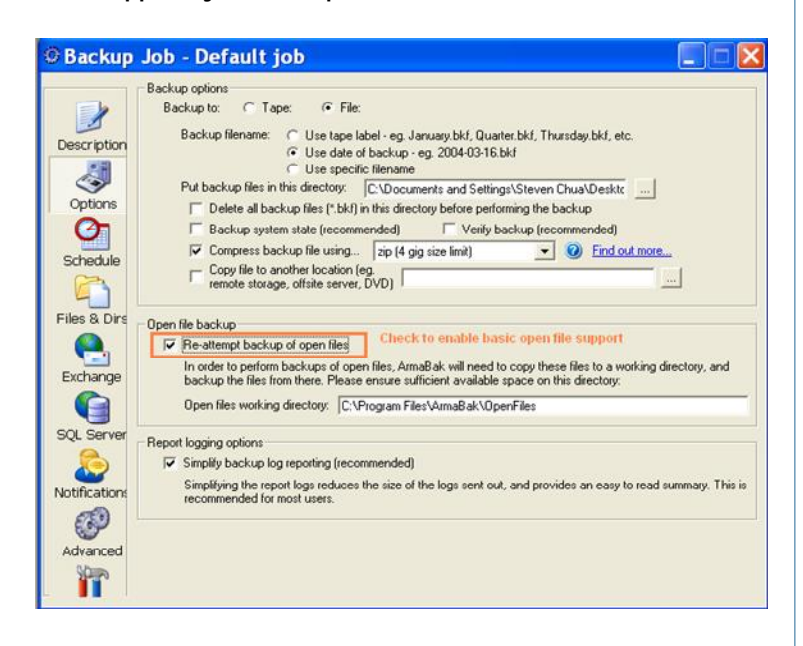

### Phase Two

Any open files are copied and backed up, as well as additional data (Exchange Server, any add-on modules)

This process is unique to BackupAssist, and extends the capabilities of Windows Backup (NTBackup). The following chapters explain how BackupAssist will backup open files, and how to restore your open files.

# **Open File Backup—A Practical Example**

This following simple example illustrates how BackupAssist handles open files with Basic Open File support.

# Example details

The following system has been used for this example:

Operating System: Windows NT 4.0 Server Directory to backup: C:\TestDir Open files in this directory: C:\TestDir\Open file - shared lock.txt (locked with a shared lock) C:\TestDir\Open file - exclusive lock.txt (locked with an exclusive lock)

#### Backup procedure

When BackupAssist first runs NTBackup to backup your files, all open files are skipped by NTBackup.

There are two open files in this directory, so we expect both files to be skipped. This is shown in the email report that's sent out by BackupAssist (See next screenshot).

# www.BackupAssist.com

| 💐 Exploring - TestDir                                             |                                |      |               |                  |
|-------------------------------------------------------------------|--------------------------------|------|---------------|------------------|
| <u>F</u> ile <u>E</u> dit <u>V</u> iew <u>T</u> ools <u>H</u> elp |                                |      |               |                  |
| All Folders                                                       | Contents of 'TestDir'          |      |               |                  |
| 🚵 Desktop 🔺                                                       | Name                           | Size | Туре          | Modified         |
| 🖶 🗐 My Computer                                                   | Normal file.txt                | 1KB  | Text Document | 12/17/03 4:40 PM |
|                                                                   | Dpen file - exclusive lock.txt | 1KB  | Text Document | 12/17/03 4:40 PM |
| 🖻 📷 (C.)                                                          | 🗒 Open file - shared lock.txt  | 1KB  | Text Document | 12/17/03 4:40 PM |
| InetPub                                                           |                                |      |               |                  |
| Program Files                                                     |                                |      |               |                  |
|                                                                   |                                |      |               |                  |
|                                                                   |                                |      |               |                  |
|                                                                   |                                |      |               |                  |
| I I III winnt                                                     |                                |      |               |                  |
| 3 object(s) 13 bytes                                              | (Disk free space: 3.69GB)      |      |               | 1.               |

BackupAssist will then attempt to copy the open files to the Open Files working directory. Only the shared lock file can be copied. The exclusively locked file cannot be copied, because the Windows Operating System prevents programs from accessing that file.

This is also summarised in the email report that's sent out by BackupAssist.

| orekop process compreted normany - message (main rext)                                                                                        |           |
|----------------------------------------------------------------------------------------------------|-----------|
| Elle Edit View Insert Format Iools Actions Help                                                                                               |           |
| 💱 Reply 🕼 Reply to All 😡 Forward 🖨 🖻 🔻 📴 🗙 🛧 🔹 🔹 🔣 🗸                                                                                          |           |
| irom: BackupAssist on EROICA [ba@kortext.com] Sent: Wed 17/12/200:<br>To: Linus Chang<br>C:<br>C:<br>biget: Backup process completed normally | 3 4:46 PM |
| BackupAssist Backup Summary                                                                                                    |           |
| )ate performed: Wednesday, December 17, 2003 4:42:12 PM                                                                                       |           |
| Fape label: Test<br>Jak ware, Parkurlanist, tang Test, Jaka, 12/17/02 16.42                                                                   |           |
| Job name: BackupAssist: tape lest, datë: 12/17/U3 16:42<br>Backun Method: Full                                                                |           |
| Backup Mode: Overwrite                                                                                                    |           |
|                                                                                                    |           |
|                                                                                                    |           |
| Rhoge One heatur exercises aurgeorg                                                                                                    |           |
| Scenning for skinned files                                                                                                    |           |
| Number of open files successfully copied: 1 Summary of open and locked                                                                        | files     |
| Number of locked files (cannot be copied): 1                                                                                                  | 11103     |
| Phase Two backup operation success.                                                                                                    |           |
|                                                                                                    |           |
|                                                                                                    |           |
| Phase One backup log                                                                                                    |           |
|                                                                                                    |           |
| Backup Status                                                                                                    |           |
|                                                                                                    |           |
| Tape Name: "Tape created on 12/17/03"                                                                                                    |           |
| Backup of "C:"<br>Boghum got #1 on tone #1                                                                                                    |           |
| Backup Set #1 on cape #1<br>Backup description: "BACKUPASSIST: TAPE TEST, DATE: 12 /17 /03 16:42"                                             |           |
| Backup Method: Normal                                                                                                    |           |
| 7                                                                                                    |           |
| Backup started on 12/17/03 at 4:42:37 PM.                                                                                                    |           |
| Directory C:\ NTBackup reports two files are open and have been skipp                                                                         | ed        |
| Directory C:\TestDir                                                                                                    |           |
| File \TestDir\Open file - exclusive lock.txt is in use. It has been skipped                                                                   | •         |
| File (lestvir)open file - shared lock.txt is in use. It has been skipped.                                                                     |           |
| Backap completed on 12/17/05 at 4:45:40 PM.<br>Backed un 1 file in 2 directories                                                              |           |
| 2 files were skinned.                                                                                                    |           |
| Processed 2.582 bytes in 3 seconds.                                                                                                    |           |
|                                                                                                    |           |

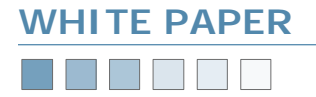

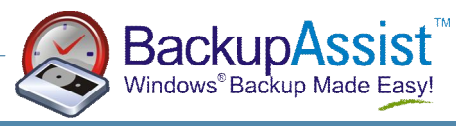

BackupAssist will try to copy the open files to the Open Files Working Directory, which has been set to: C:\Program Files\BackupAssist\OpenFiles

BackupAssist will then run NTBackup again, and backup files from the Open Files Working Directory. From this directory, BackupAssist recreates the full directory

structure of the open files.

| Original Location of Open<br>File | BackupAssist copies this file<br>to<br>(OFWD = Open Files Working<br>Directory) |
|-----------------------------------|---------------------------------------------------------------------------------|
| c:\TestDir\Open file –            | OFWD\c\TestDir\Open file –                                                      |
| shared lock.txt                   | shared lock.txt                                                                 |
| d:\hello\there.txt                | OFWD\d\hello\there.txt                                                          |
| \\server-                         | OFWD\servername\sharenam                                                        |
| name\sharename\abc.exe            | e\abc.exe                                                                       |

The table below provides instructive examples of how this works:

# **Restoring your Open Files**

To perform a restoration of open files, run NTBackup. On Windows NT, you should insert your tape into the tape drive; on Windows 2000 and later you should locate your tape from the *Restore* tab and insert it when prompted.

| E Daskup (Tappa)                           |                 |                    |                      |          |                          |                                               |                                  |
|--------------------------------------------|-----------------|--------------------|----------------------|----------|--------------------------|-----------------------------------------------|----------------------------------|
| The Decisions Tree View Select Window Help |                 |                    |                      |          |                          |                                               |                                  |
| Backup Ch Bestore S D .                    | 1               |                    |                      |          |                          |                                               |                                  |
| Tapo created on 12/17/03                   | 0 ∰<br>0 ∰<br>1 | Set1 Ta<br>Set2 Ta | pe1 norr<br>pe1 norr | 12/17/03 | 4:42:18 PM<br>4:44:12 PM | BACKUPASSIST: TAPE TES<br>PHASE TWO BACKUPFOR | T. DATE: 12 /17<br>BACKUPASSIST: |
| Ready                                      |                 |                    |                      |          |                          |                                               |                                  |

**Set 1** corresponds to the first backup phase – where files and directories are backed up. Any open files are skipped during this phase.

Set 2 corresponds to the second backup phase – where open files are copied and backed up (along with additional data such as Exchange Server, and any add-on modules such as SQL Server data).

## Phase One Backup

During the Phase One backup of c:\TestDir, only one file was closed (ie. not open) – Normal file.txt.

In the view of the tape (shown below), you can see that file is available on the tape. To restore, select that file and click the Restore button.

| 🖥 Backup - [Tape created on 12/17/03-BACKUPASSIST: TAPE TEST, DATE: 12 /17 /03 16:42:\TestDir\*.*] |                     |  |  |
|----------------------------------------------------------------------------------------------------|---------------------|--|--|
| ₩ Operations Iree View Select Window Help                                                          | _ <u>_</u> X        |  |  |
| Backup Ch Restore                                                                                  |                     |  |  |
|                                                                                                    | <u>t.</u>           |  |  |
| 🖵 🛛 🗁 TestDir                                                                                      | ☑ ] Normal file txt |  |  |
|                                                                                                    |                     |  |  |
|                                                                                                    |                     |  |  |
|                                                                                                    |                     |  |  |
|                                                                                                    |                     |  |  |
|                                                                                                    |                     |  |  |
|                                                                                                    |                     |  |  |
| Ready                                                                                              |                     |  |  |

# Phase Two Backup

During the Phase Two backup, the open files were copied to the Open Files Working Directory (in this case – c:\Program Files\BackupAssist\OpenFiles).

The file, **Open file – shared lock.txt** was copied, and as shown in the screenshot below, is available for restoration.

| 🖥 Backup - [Tape created on 12/17/03-PHASE TWO BACKUP FOR BA                 | ACKUPASSIST: TAPE TEST, DATE:\Program Files\BackupAssist\OpenFiles\c\test 💶 🕱 |
|------------------------------------------------------------------------------|-------------------------------------------------------------------------------|
| NB Operations Iree View Select Window Help                                   | _8×                                                                           |
| Backup 🖳 Restore 🕼 🖓 🖓 😨 🚡                                                   |                                                                               |
| □ 0 \<br>L 0 Pogram File:<br>L 0 PostupAtriat<br>L 0 Operfile:<br>L 0 Postup | €<br>□ ] ligen Re-shared look tot                                             |
| Ready                                                                        |                                                                               |

When you restore this file, you can restore it to its original location (in the Open Files Working Directory). You'll then manually copy this file back to its original location (in this case, C:\TestDir).

Open files on Windows XP and 2003

The Windows XP and 2003 operating systems provide a capability known as **Volume Shadow Copy** which means that open files on local hard drives will be backed up during the Phase One Backup.

BackupAssist provides basic open file support for network drives on Windows XP and 2003.

# Summary

BackupAssist provides a basic level of open file backup protection by enhancing the functionality of NTBackup. It is able to backup all open files on Windows XP and 2003 Server, and also all open files that are not exclusively locked on Windows NT, 2000, XP and 2003.

This level of open file support is ideal and sufficient for many small and medium organizations, and BackupAssist provides a cost-effective way of delivering basic open files support. For full enterprise level open file protection, extra software such as Open File Manager (from St Bernard) is required. See <a href="http://www.stbernard.com">http://www.stbernard.com</a> for more details on Open File Manager.

# **Additional Resources**

From time to time, we discover additional useful resources, and publish this information on our website:

http://www.BackupAssist.com/resources

# www.BackupAssist.com